# DR4000 Setup Guide for Symantec Backup Exec 2010 R3

This Dell Whitepaper shows how to provision DR4000 v1.0 with Microsoft Windows Server 2008 R2 & Symantec Backup Exec 2010 R3

John Bassett

**SMB** Marketing

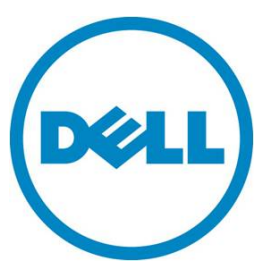

## This document is for informational purposes only and may contain typographical errors and technical inaccuracies. The content is provided as is, without express or implied warranties of any kind.

© 2012 Dell Inc. All rights reserved. Dell and its affiliates cannot be responsible for errors or omissions in typography or photography. Dell, the Dell logo, and PowerEdge are trademarks of Dell Inc. Intel and Xeon are registered trademarks of Intel Corporation in the U.S. and other countries. Microsoft, Windows and Windows Server are either trademarks or registered trademarks of Microsoft Corporation in the United States and/or other countries. Other trademarks and trade names may be used in this document to refer to either the entities claiming the marks and names or their products. Dell disclaims proprietary interest in the marks and names of others.

#### **Executive summary**

In this paper, we demonstrate how to setup a DR4000 with Backup Exec 2010 R3 provisioned as a backup to disk target. This paper is a quick reference guide and does not include all DR4000 deployment best practices. Reference the DR4000 owner's manual other DMA best practices whitepapers for additional information. Note that your DR4000 build version and other screen shots may vary slightly depending on the version of the DR4000 OS.

### **Getting Started**

Once your DR4000 is cabled, racked & powered on log into the iDRAC address. The default address is 192.168.0.1. Once the console is open log in using user name: "root" and password: "calvin."

|                           | GRATED DELL REMOTE<br>ESS CONTROLLER 6 - ENTERPRISE |              |
|---------------------------|-----------------------------------------------------|--------------|
| Login                     |                                                     | ?            |
| Type in Username and Pass | word, and then click Submit.                        |              |
| Username:                 | Password:                                           |              |
| root                      | calvin                                              |              |
| Domain:                   |                                                     |              |
| This iDRAC                | <b>→</b>                                            |              |
|                           |                                                     |              |
|                           |                                                     |              |
|                           |                                                     |              |
|                           | Ca                                                  | Incel Submit |
|                           |                                                     |              |
|                           |                                                     |              |

Next, launch the Virtual console.

|                                                                                         | TED DELL REMOTE<br>CONTROLLER 6 - ENTERPRI:                                                                                                    | SE                                                                                                    | Support   About   Logout                                                                                        |
|-----------------------------------------------------------------------------------------|----------------------------------------------------------------------------------------------------|----------------------------------------------------------------------------------------------------|----------------------------------------------------------------------------------------------------|
| System<br>Dell DR4000<br>root , Admin<br>System                                         | Properties Setup Pov<br>System Summary System<br>System Summary                                                                                                    | ver Logs Alerts Console/Media<br>n Details System Inventory                                                  | vFlash Remote File Share                                                                                        |
| iDRAC Settings<br>Batteries<br>Fans<br>Intrusion                                        | Server Health                                                                                                    |                                                                                                    |                                                                                                    |
| Power Supplies<br>Removable Flash Media<br>Temperatures<br>Voltages<br>Power Monitoring | Status     Component       Image: Component     Batteries       Image: Component     Fans       Image: Component     Intrusion       Image: Component     Power Supplies |                                                                                                    | Virtual Console Preview Options: Settings                                                                       |
|                                                                                         | Removable Flas       Temperatures       Voltages                                                                                                    | h Media                                                                                                    | Refresh                                                                                                    |
|                                                                                         | Server Information<br>Power State<br>System Model<br>System Revision                                                                                                    | ON<br>Dell DR4000                                                                                            | Quick Launch Tasks         Power ON / OFF         Power Cycle System (cold boot)         Launch Virtual Console |
|                                                                                         | System Host Name<br>Operating System<br>Operating System Version                                                                                                    | DR4000-DKCV6S1.asglab.roundrock           CentOS           release 5.4 (Final) Kernel           2.6.18-164.e | View System Event Log<br>View IDRAC Log<br>Update Firmware                                                      |
|                                                                                         | Service Tag<br>Express Service Code<br>BIOS Version<br>Firmware Version                                                                                                  | DKCV6S1<br>29529104401<br>1.9.0<br>1.80 (Build 17)                                                           | TOUCHOUS                                                                                                    |

### Initializing the DR4000

Once the virtual console is open login to the system as user: "administrator" and password "StOr@ge!"

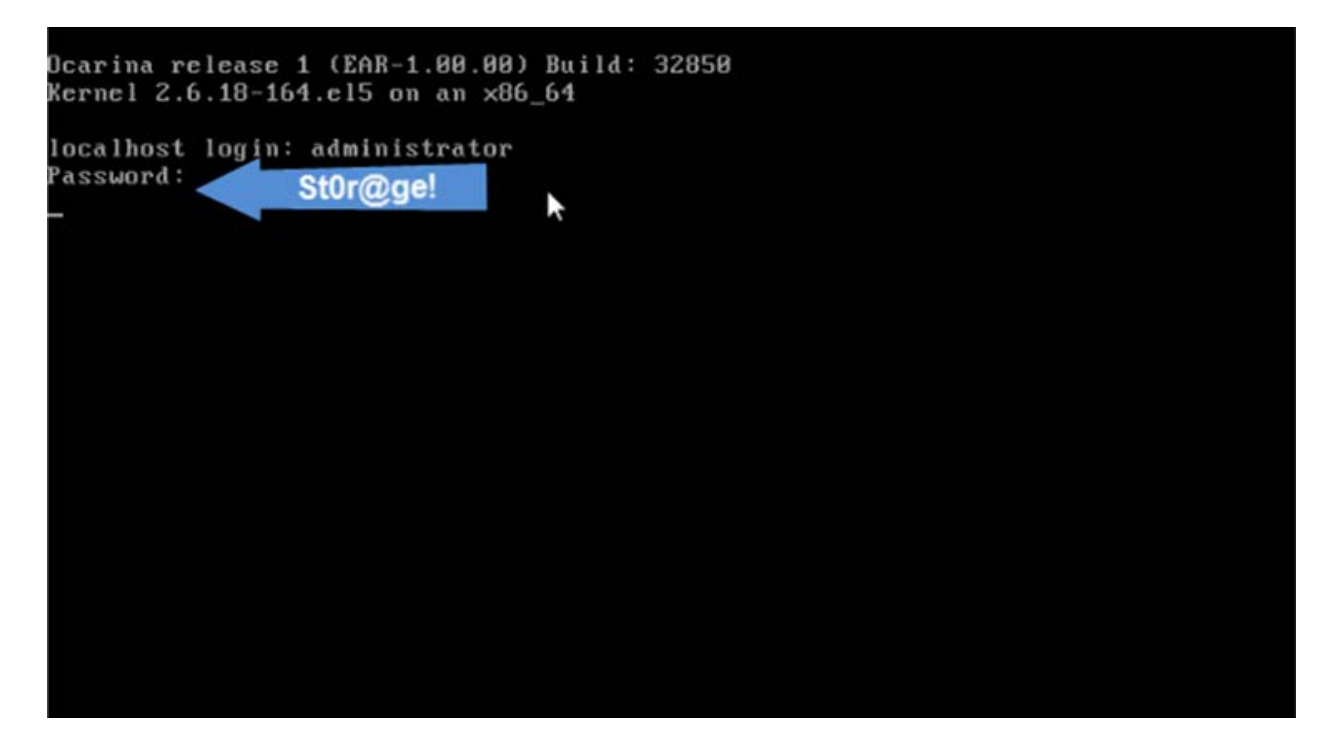

Set user defined networking preferences

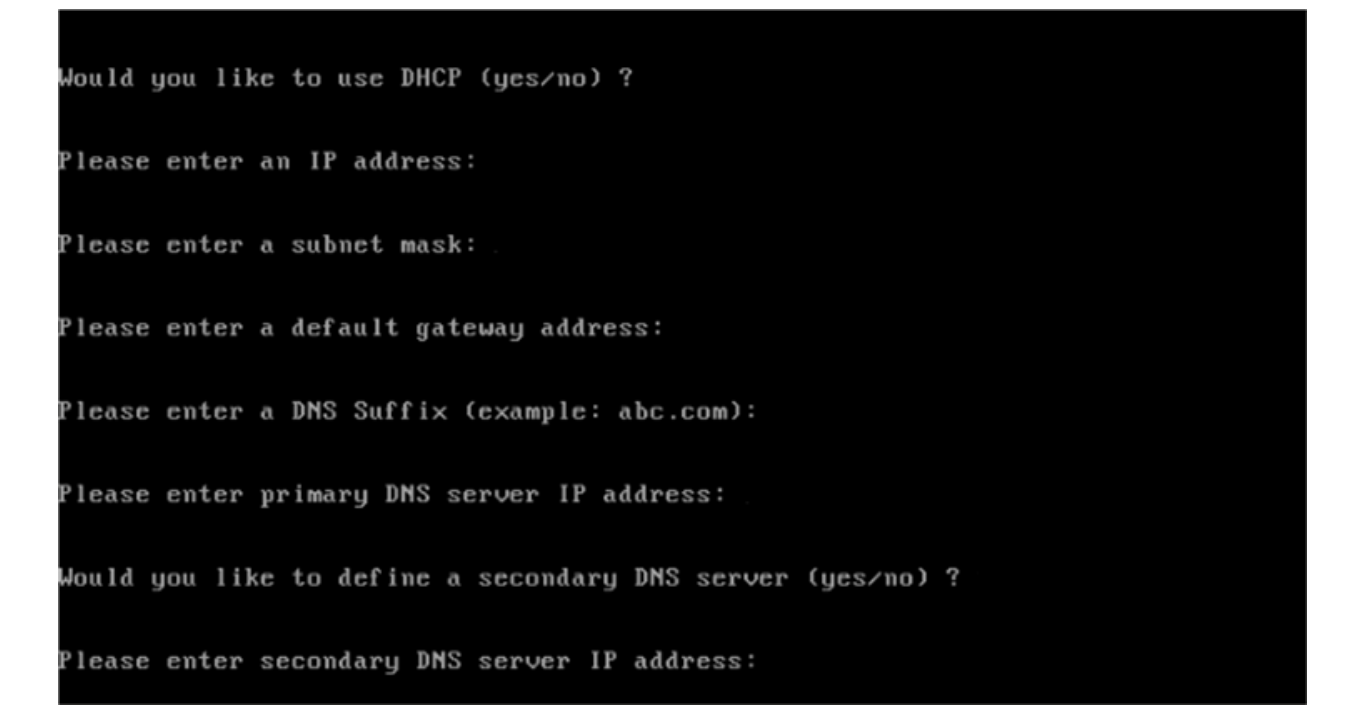

View Summary of preferences and confirm that it is correct.

| Set Static IP A                | Set Static IP Address |    |  |
|--------------------------------|-----------------------|----|--|
| IP Address                     | : 10.10.86.108        |    |  |
| Network Mask                   | : 255.255.255.1       | 28 |  |
| Default Gateway                | : 10.10.86.126        |    |  |
| DNS Suffi×                     | : idmdemo.local       |    |  |
| Primary DNS Server             | : 10.10.86.101        |    |  |
| Secondary DNS Server           | : 143.166.216.2       | 37 |  |
| Host Name                      | : DR4000-5            |    |  |
| Are the above settings correct | (yes∕no) ? _          |    |  |

### Log into the DR4000 GUI

Enter the user defined IP address into your browser. Login as "administrator" and use password "StOr@ge!"

| DELL DR4000<br>DR4000-DK0 | CV6S1                                      | Heip           |
|---------------------------|--------------------------------------------|----------------|
| Login                     |                                            | Reset Password |
|                           | Please enter your password:                |                |
|                           | Username: administrator Password: Stor@ge! |                |
|                           | Log in                                     |                |
|                           |                                            |                |
|                           |                                            |                |

#### Join DR4000 to Active Directory

Select the "Active Directory" in the Dashboard tree of the left hand side.

Note: if you do not want to add DR4000 to Active Directory reference the Owner's manual for guest login instructions.

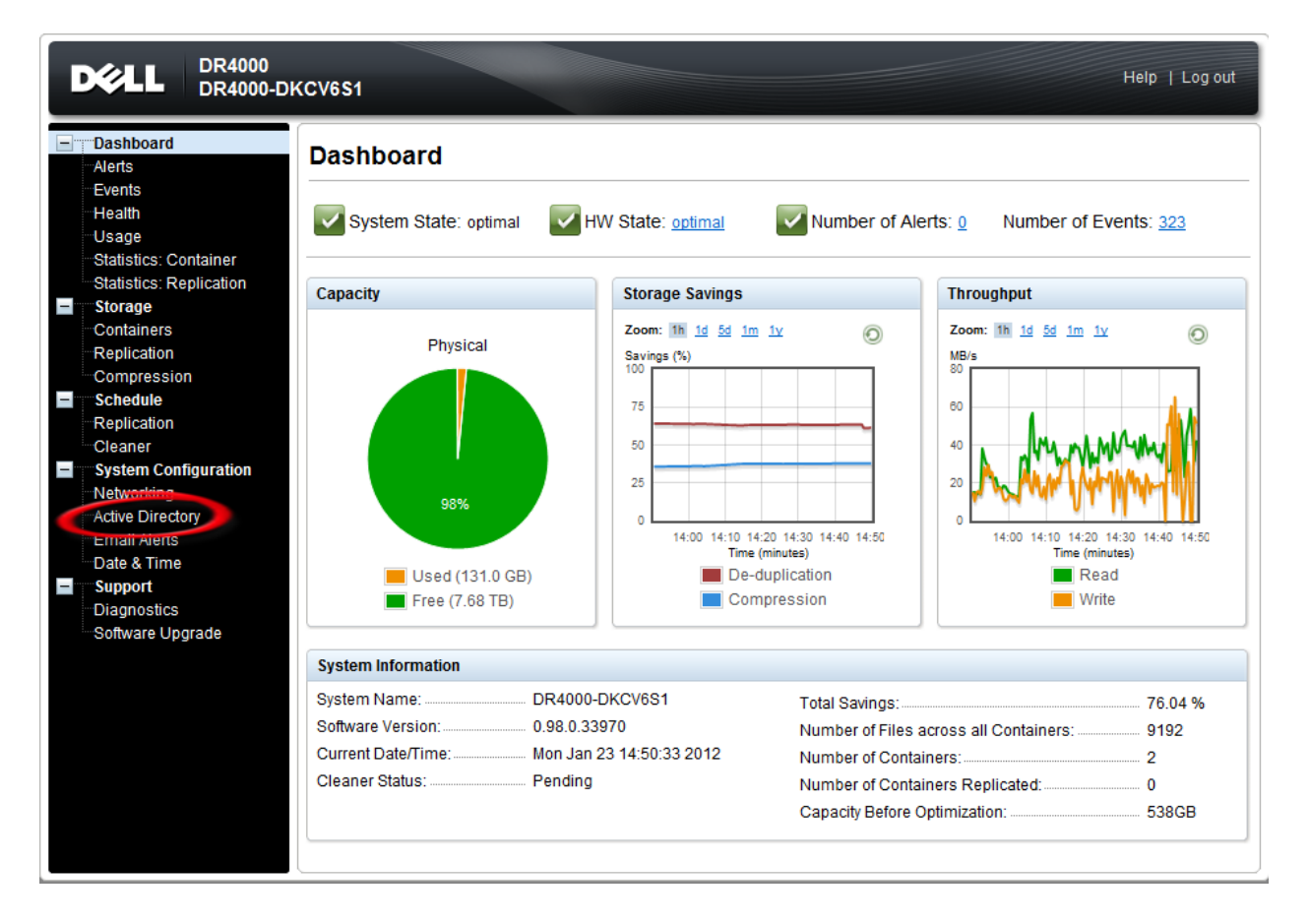

Enter your Active Directory Credentials

| CActive Directory - Windows Internet Explorer                                                                                                    |                                |                    | _ 8 ×             |
|----------------------------------------------------------------------------------------------------|--------------------------------|--------------------|-------------------|
| 🚱 🕞 🗢 http://10.10.86.107/ad_add.cgi                                                                                                    |                                | 💌 😽 🗶 🚬 Bing       | P -               |
| 👷 Pavortes 🛛 😥 🔸 🍘 EDRM Enron Email Data Set                                                                                                    | Clogin Streetory X             |                    |                   |
|                                                                                                    | 1000<br>1000-5                 | Help   Los         | out               |
| Dashboard<br>Alerts<br>Events                                                                                                    | Active Directory Configuration |                    | Jain              |
| Health<br>Usage<br>Studistics: Containe<br>Statistics: Replicab                                                                                                    | Domain Name (FODN):            | Enter Active Direc | ctory Credentials |
| <ul> <li>Storage</li> <li>Camiarrara</li> <li>Replication</li> <li>Campression</li> <li>Schedule</li> <li>Replication</li> <li>Oarbage Collection</li> <li>System Configurate</li> <li>Metworking</li> <li>Active Directory</li> </ul> | ntic.10.20.101994(kg)1         | Cancel Juin Domain |                   |
| Crites Netris<br>Date & Time<br>Support<br>Diagnostics<br>Software Upgrade                                                                                                    |                                |                    |                   |
|                                                                                                    |                                |                    |                   |
|                                                                                                    |                                |                    |                   |

### Create & Mount the Container

Select "Containers" in the Dashboard tree and click on "Create" container.

| DELL DR4000<br>DR4000-D                                                                                                    | KCV6S1                             |                    |     |              | Help                                   | Log out                      |
|----------------------------------------------------------------------------------------------------|------------------------------------|--------------------|-----|--------------|----------------------------------------|------------------------------|
| Dashboard<br>-Alerts<br>Events<br>Health                                                                                                    | Containers Number of Containers: 3 | Create a Container |     | create   Edi | t   Delete   Displa<br>Container Path: | ay Statistics<br>/containers |
| Usage                                                                                                    | Containers                         | Files              | NFS | CIFS         | Replication                            | Select                       |
| Statistics: Container<br>Statistics: Replication                                                                                                    | backup                             | 10846              | ~   | ~            | Disabled                               | 0                            |
| - Storage                                                                                                    | NFS-Backup-Folder                  | 0                  | ~   |              | Disabled                               | 0                            |
| Replication                                                                                                    | Symantec Backups                   | 12                 | ~   | ~            | Disabled                               | 0                            |
| Compression<br>Schedule<br>Replication<br>Cleaner<br>System Configuration<br>Networking<br>Active Directory<br>Email Alerts<br>Date & Time<br>Support<br>Diagnostics<br>Software Upgrade |                                    |                    |     |              |                                        |                              |

Next, name the container and click the "Enable CIFS" check box. Select the client access credentials preferred. Dell recommends adding your backup server's IP address for improved security.

In our instance we named the container "Symantec"

Finally click on "Create a New Container."

| DELL DR4000<br>DR4000-DKCV6S1                                                                                                    | Help   Log out                                                                                    |
|----------------------------------------------------------------------------------------------------|---------------------------------------------------------------------------------------------------|
| Create New Container:                                                                                                    | Create   Edit   Delete   Display Statistics                                                       |
| Choose the type of container to create (NFS and/or CIFS) and add clients that<br>Container Name <sup>*</sup> : Max 32 characters      | need access.<br>s no / # or @ Name the Container                                                  |
| NFS     NFS access path: 192.168.22.50:/containers     Use NFS to backup UNIX or LINUX clients.     Enable NFS     Select CIFS or NFS | CIFS<br>CIFS share path: \\192.168.22.50\<br>Use CIFS to backup MS Windows clients.               |
| Client Access:<br>Open Access (all clients have access)<br>Add client (IP or FQDN Hostname):<br>Add                                   | Client Access:      Open Access (all clients have access)  Add clients (IP or FQDN Hostname)  Add |
| Clients: Remove                                                                                                    | Remove                                                                                            |
| NFS Options:<br>rw insecure<br>ro                                                                                                    |                                                                                                   |
| Map root to:<br>-select-                                                                                                    |                                                                                                   |
|                                                                                                    | Cancel Create a New Container                                                                     |

#### Confirm the container was added

|                                                                                                    | KCV6S1                                  |       |           |             | Help                | Log out      |
|----------------------------------------------------------------------------------------------------|-----------------------------------------|-------|-----------|-------------|---------------------|--------------|
| Dashboard<br>Alerts<br>Events<br>Health                                                            | Containers                              |       | С         | reate   Edi | t   Delete   Displa | y Statistics |
| Usage<br>Statistics: Container<br>Statistics: Replication                                          | Successfully added container 'Symantec' | Co    | nfirm Cor | ntainer w   | vas added           |              |
| Containers                                                                                         | Number of Containers: 4                 |       |           |             | Container Path:     | /containers  |
| Replication                                                                                        | Containers                              | Files | NFS       | CIFS        | Replication         | Select       |
| Compression                                                                                        | backup                                  | 10846 | ~         | ~           | Disabled            | 0            |
| Replication                                                                                        | NES Backup Folder                       | 0     |           |             | Disabled            |              |
| Cleaner                                                                                            | Oursester                               | 0     | ·         |             | Disabled            |              |
| System Configuration                                                                               | Symantec                                | 0     |           | •           | Disabled            | 0            |
| Networking                                                                                         | Symantec_Backups                        | 12    | ~         | ~           | Disabled            | $\odot$      |
| Active Directory     Email Alerts     Date & Time     Support     Diagnostics     Software Upgrade |                                         |       |           |             |                     |              |

Document your Container path. Select "Edit" in the container screen to show the path to the container.

| DER4000<br>DR4000-DKCV6S1                                                                                                    |                                                                                                    |
|----------------------------------------------------------------------------------------------------|----------------------------------------------------------------------------------------------------|
| Dashboard     Containers     Edit Container: Symantec                                                                                                    | Create   Edit   Delete   Display Statistics                                                                                                    |
| NFS NFS access path: 192.168.22.50:/containers/Symantec Use NFS to backup UNIX or LINUX clients.  Enable NFS Client Access: Open Access (all clients have access) Add client (IP or FQDN Hostname): Add Clients: Remove | <ul> <li>CIES</li> <li>CIFS share path: \\192.168.22.50\Symantec</li> <li>Use CIFS to backup MS Windows clients.</li> <li>☑ Enable CIFS</li> <li>Client Access:</li> <li>☑ Open Access (all clients have access)</li> </ul> |
| NFS Options:<br>rw insecure<br>ro<br>Map root to:<br>-select-                                                                                                    |                                                                                                    |
|                                                                                                    | Cancel Modify this Container                                                                                                    |

#### Log into your media server and click on "Start" -> "My Computer"

Click on the "Map network drive" icon

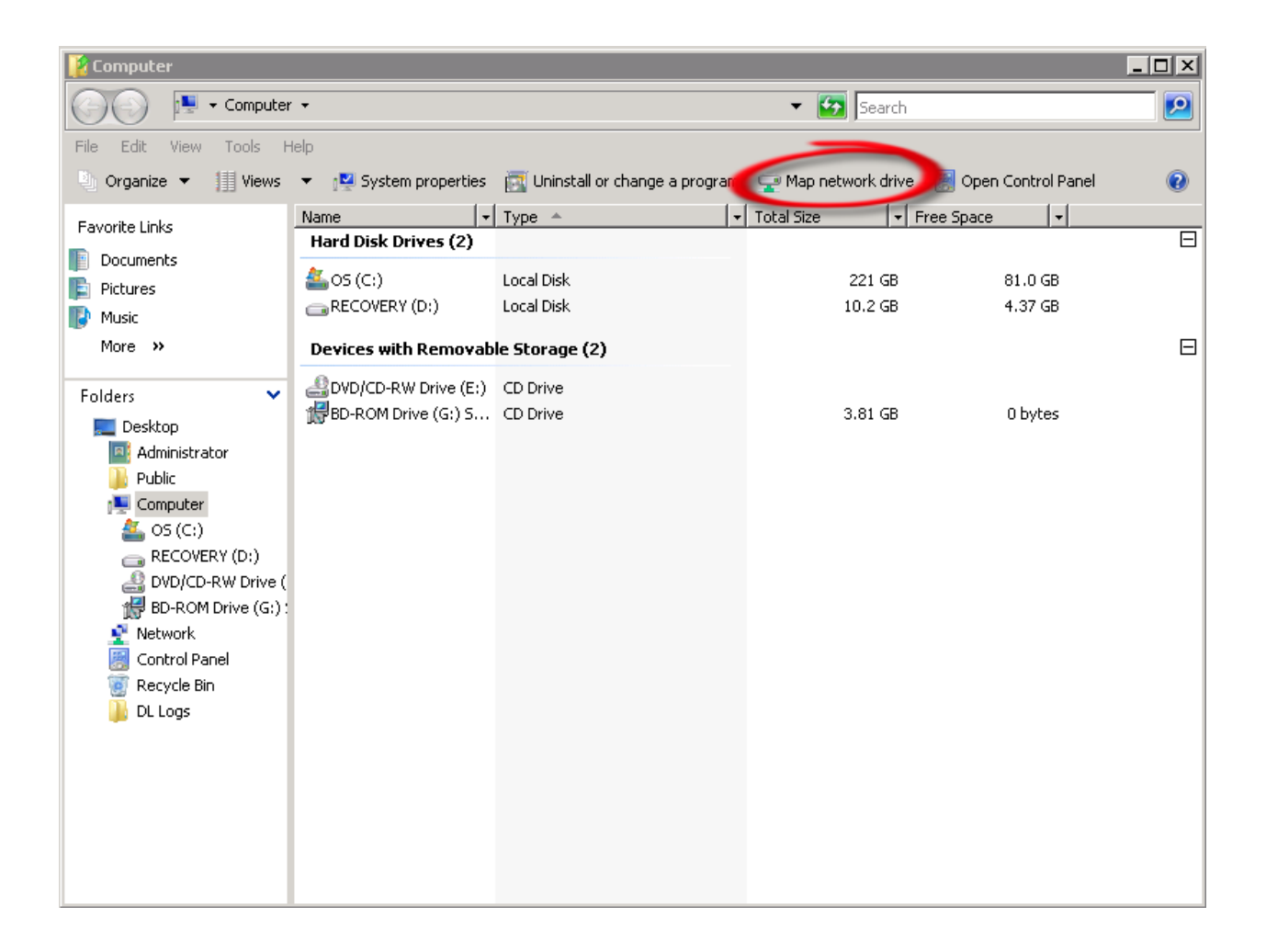

Enter the container path to the DR4000. Make sure to check the "Reconnect at logon" box.

| 🍕 Map     | Network Drive                                                                                                    |
|-----------|----------------------------------------------------------------------------------------------------|
| What ne   | twork folder would you like to map?                                                                                                    |
| Specify t | he drive letter for the connection and the folder that you want to connect to:                                                                                                    |
| Drive:    | S:                                                                                                    |
| Folder:   | Light Light L |
|           | Example: \\server\share                                                                                                    |
|           | 🔽 Reconnect at logon                                                                                                    |
|           | Connect using a <u>different user name</u> .                                                                                                    |
|           | Connect to a Web site that you can use to store your documents and pictures.                                                                                                    |
|           |                                                                                                    |
|           |                                                                                                    |
|           |                                                                                                    |
|           |                                                                                                    |
|           | Finish Cano                                                                                                    |

Enter the DR4000 login credentials. The DR4000 container is now mounted to your backup server.

| 🥞 Map Networ  | 'k Drive                         |                         |                                                      |        |                  | ×               |
|---------------|----------------------------------|-------------------------|------------------------------------------------------|--------|------------------|-----------------|
| Map Network [ | Drive                            |                         | ×                                                    |        |                  |                 |
| Attempting to | o connect to                     | ) \\192.168.22.50\sym   | antec                                                |        |                  |                 |
| Drive:        | Si                               | Connect to 192.168      | .22.50                                               | ? 🗙    | to:              |                 |
| Folder:       | \\192.168                        | Connecting to 192.16    | 68.22.50                                             |        | Browse           |                 |
|               | Example: '<br>Recon<br>Connect i | User name:<br>Password: | Administrator     Administrator     Remember my pass | sword  | Enter D<br>Crede | R4000<br>ntials |
|               | <u>Connect t</u>                 |                         | ОК                                                   | Cancel | <u>ttures</u> .  |                 |
|               |                                  |                         |                                                      |        | Finish           | Cancel          |

#### Backup Exec setup

ntec Backup Exec™2010 R3 - 6 × File Edit View Network Tools Window Help 💡 Share Your Idea 1 8 D<sup>C</sup>ce a Backup -胸 1 e Q Search Knowledge Base Bestore -Media Servers Job Setup Job Monitor Home Alerts Reports Media ADX -Layout \$ Technical Support Licensing and Maintenance Contract Information C One Column Run the Renewal Assistant Two Columns Backup Exec Tech Center X Visit the Symantec education site for free training modules covering configuring media sets, creating a backup policy and more. Enter serial numbers so that Backup Exec can search for expiration dates for maintenance contracts. Then, set alerts to remind you to renew each contract and ensure access to the latest upgrades and to technical support. O Two Columns -O Three Columns Two Columns - Narrow/Wide Default Layout and Content Backup Exec Technical Support Backup Exec Technical Support Visit the technical support web site to get help with problems. Help and Technical Support & intenance contract infi View the serial numbers and expiration dates of maintenance Use MySupport to manage new or existing support ca contracts Use MySupport to manage new or existing support success Submit, review and update cases using your MySupport account. Getting Started d Technical Support 0 Run the License Assessment Tool Scan your environment to identify installed license keys and versions of Backup Exec, and to view maintenance contract Documentation
Installation Tasks (1) Symantec Remote Assistance Join or start a support session over the web with tech support. You must have an existing support case. information. Job Creation Tasks
 Advanced Configuration Tasks **Best Practices O** Active Alert Summary  $\approx \Box \times$ Find out the best ways to leverage Backup Exec in production Device and Media Tasks environments. Symantec RSS Reader
 Licensing and Maintenance Contract Information Errors: 0 Register for software alerts Warnings: 0 2h Register to receive notifications of technical information for Backup Exec. Informational: Summary Items \$ Get software patches and updates Attention required: 0 (m) Active Alert Summary Use LiveUpdate to obtain updates to Backup Exec View active alerts Job History Summary Current Job Summary × D × Device Summary Device Summary 2 D X Job History Summary Media Summary Ready: 4 Jobs completed in the last: 24 - hours Detail Items \* Paused: 0 Failed: 0 Active Alerts Low-disk space: 0 Canceled: 0 Job History Current Jobs Disabled: 0 Missed: 0 Offline: 0 Success: 1 Low In Disk Storage Paused Space Di Ready Use With Exceptions: 0 🦲 Backup-to-Disk Folders 0 0 0 Recovered: 0 Storage Provisioning Ready In Use Low Paused Space Di Resumed: 0 Job Summary: 🧐 0 👮 0 🥮 2 0 0 DL2000 (Central Administration Server) Symantec. 🞝 Start 🛛 🚠 📰 🏉 🔄 🔄 PowerVault<sup>™</sup> DL Backup ... 😼 Symantec Backup Ex... 🧭 Dashboard - Internet Ex... 🔩 NX3000 - Remote Desktop 📼 🗊 🍙 3:01 PM

#### Open your Backup Exec console and click on the "Devices" tab

Next, click on "Configure device assistant"

| leading Symantec Backup Exec™20                                                                                                    | 110 R3                                                                                                    |                                             |                                                     |                       | _ # ×                     |
|----------------------------------------------------------------------------------------------------|----------------------------------------------------------------------------------------------------|---------------------------------------------|-----------------------------------------------------|-----------------------|---------------------------|
| File Edit View Network                                                                                                    | Tools Window Help                                                                                                    |                                             |                                                     |                       | 🗑 Share Your Ideas        |
| Home Media                                                                                                    | a Servers Job Setup Job Monitor Alerts                                                                                                    | Reports Devices                             | Media                                               | Restore               | ih Knowledge Base 🔍 🔍     |
| 🗍 General Tasks 🛛 🛠                                                                                                    | Devices - 1 Item                                                                                                    |                                             |                                                     |                       | _                         |
| Pause                                                                                                    | E Device Pools                                                                                                    | Media Label                                 | A Media Description                                 | Allocated Date        | Media Set                 |
| Chable Chable C | All Virtual Disks     All Virtual Disks     All Virtual Disks | B2D00001                                    |                                                     | 3/24/2011 11:01:02 PM | Keep Data Infinitely - Do |
| Lock<br>Unlock<br>Configure parbitions<br>Export expired media<br>Clean<br>Configure<br>Blink<br>Unblink                                                                                                    | Backup-to-Disk Folder 1                                                                                                    | <[                                          | Disk space thresholds                               |                       | 2                         |
| 🔐 Media Tasks 🔗                                                                                                    | Name: Backup-to-Disk Folder 1                                                                                                    |                                             | Low disk space threshold:                           | 10.00 GB              |                           |
| Catalog media<br>Restore data                                                                                                    | Status: Ready<br>Path: C:\Backups                                                                                                    |                                             | Device settings<br>Auto detect: Enabled             |                       |                           |
| Eject media<br>Inventory<br>Scan<br>Erase media, quick<br>Erase media, long<br>Retension media<br>Formát media                                                                                                    | Backup-to-Disk file management<br>Maximum size for backup-to-disk files:<br>Allocate the maximum size for backup-to-disk file<br>Maximum number of backup sets per backup-to-                                                                                                    | 500.00 GB<br>is: Disabled<br>disk file: 100 | Concurrent operations<br>Concurrent operations allo | s<br>wwed: 2          |                           |
| I abel meria                                                                                                    | 2 DI 2000 (Central Administration S                                                                                                    | erver)                                      |                                                     |                       | Sumpeter                  |
| Sousannary, go go y                                                                                                    |                                                                                                    |                                             | I.                                                  |                       | Symantec.                 |
| 🌠 Start 🛛 🚠 🧱 🏉                                                                                                    | PowerVault <sup>™</sup> DL Backup   G Symantec Back                                                                                                    | up Ex Cashboard                             | d - Internet Ex 🔁 NX300                             | 0 - Remote Desktop    | 🖼 💽 🖓 3:02 PM             |

#### Add DR4000 as "Backup-to-disk" folder

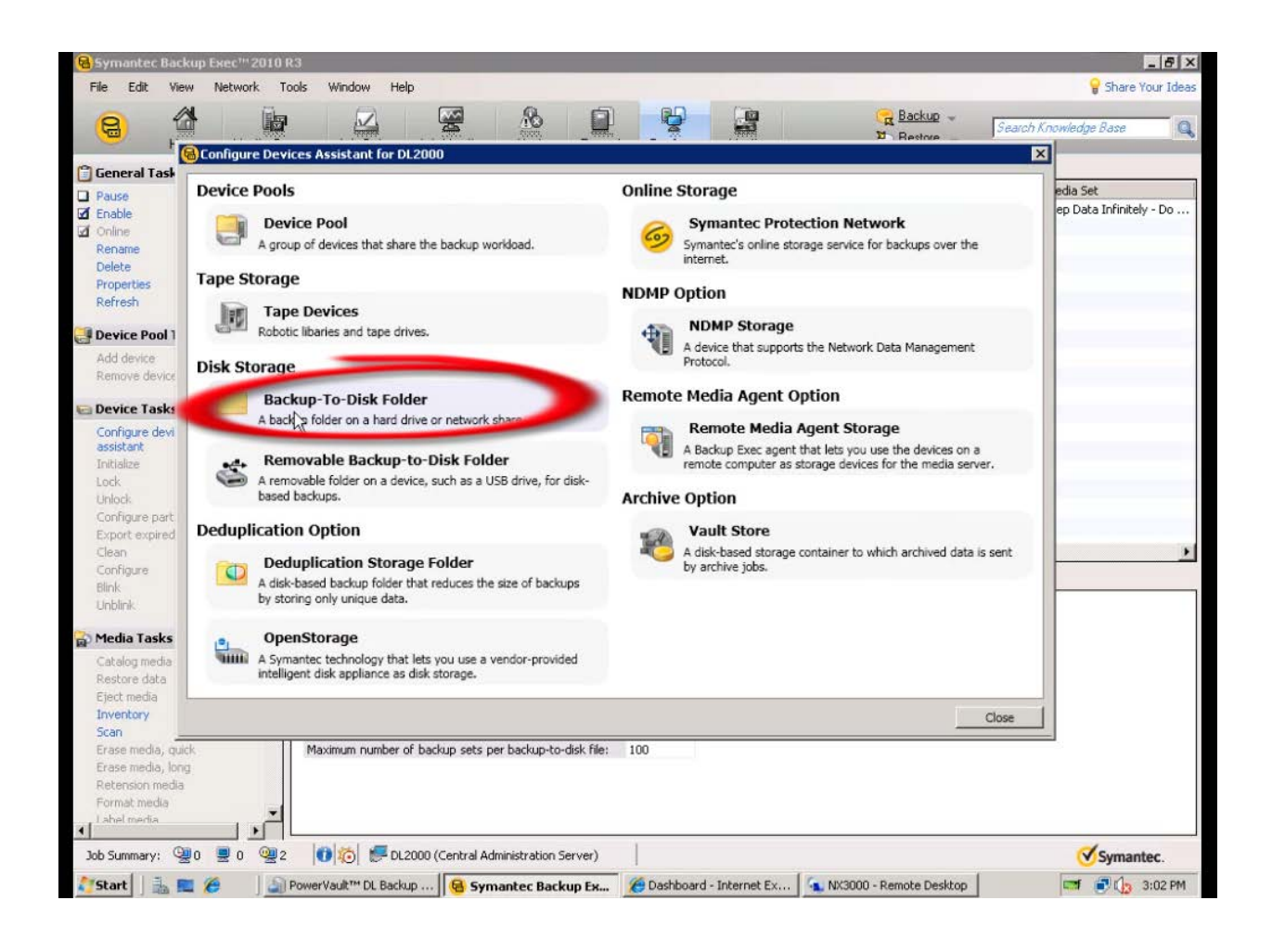

Enter the DR4000 container address

| Backup-to-Disk Wizard                                                       |                                | ×      |
|-----------------------------------------------------------------------------|--------------------------------|--------|
| Backup-to-Disk Folder Path<br>Enter the path where the folder is to reside. |                                |        |
| Enter a path for the backup-to-disk folder:<br>\\192.168.22.50\Symantec     | Enter DR4000<br>Container Path |        |
| Example: C:\Folder name                                                     |                                |        |
|                                                                             |                                |        |
|                                                                             |                                |        |
|                                                                             |                                |        |
| <                                                                           | Back Next >                    | Cancel |

Select "No" when asked "Do you want to allocate the maximum backup size when creating backup-todisk files?"

| Backup-to-Disk Wizard 🗙                                                                                                    |
|----------------------------------------------------------------------------------------------------|
| Allocate the Maximum Size for Backup-to-Disk Files<br>Enable Backup Exec to allocate the maximum size for backup-to-disk files.                                                                                                    |
| When a backup-to-disk file is created, it can either grow as backup data is stored in it, or it can be allocated at the maximum file size.                                                                                                    |
| When backup-to-disk files are allocated at the maximum file size, disk fragmentation is<br>reduced. However, if the file becomes overwrite protected, any remaining space in<br>the file is unusable until the file becomes overwritable again. |
| Do you want to allocate the maximum size when creating backup-to-disk files?                                                                                                    |
| ⊙ No                                                                                                    |
|                                                                                                    |
|                                                                                                    |
| < Back Next > Cancel                                                                                                    |

The backup-to-disk file size recommended is 4GB to 1TB depending on how big the average backup is. Consult the Symantec Backup Exec Users Guide for more details if necessary.

| Backup-to-Disk Wizard 🗙                                                                                                    |
|----------------------------------------------------------------------------------------------------|
| Maximum File Size<br>Set the maximum file size for the backup-to-disk files.                                                                                                    |
| Enter the maximum size for a backup-to-disk file:                                                                                                    |
| When you back up to disk, Backup Exec places the data in backup-to-disk files in<br>the backup-to-disk folder. Backup-to-disk files are treated like any other media, so<br>you can inventory, catalog, erase, and restore them.                                                                                                    |
| Before changing the maximum size of a backup-to-disk file, consider the following:<br>- Performance may be slower if you create smaller but numerous backup-to-disk files.<br>- File system limitations could cause memory allocation problems or network issues if<br>you create larger backup-to-disk files, especially if they are stored across a network. |
|                                                                                                    |
| < Back Next > Cancel                                                                                                    |

Enter "5" as the number of backup sets per backup-to-disk file.

| Backup-to-Disk Wizard 🗙                                                                                                    |
|----------------------------------------------------------------------------------------------------|
| Maximum Number of Backup Sets Per File<br>Set the maximum number of backup sets per backup-to-disk file.                                                                                  |
| Enter the maximum number of backup sets per backup-to-disk file: 5                                                                                                    |
| When a backup job is run, the data selected from a single resource is placed together<br>on media in a backup set. Files selected from multiple resources create multiple backup<br>sets. |
| Note: Fewer backup sets allows the backup-to-disk file overwrite protection period to expire sooner, which allows disk space to be reclaimed faster.                                      |
|                                                                                                    |
|                                                                                                    |
| < Back Next > Cancel                                                                                                    |

The maximum number of concurrent jobs depends if the DR4000 was deployed with CIFS or NFS protocol. In the example, we used CIFS so 5 concurrent jobs are recommended. If deployed with NFS then 8 concurrent jobs is recommended.

| Backup-to-Disk Wizard                                                                                                    | × |
|----------------------------------------------------------------------------------------------------|---|
| Maximum Number of Concurrent Jobs<br>Set the number of jobs that can access the backup-to-disk folder at the same<br>time.                                                                                                   |   |
| Enter the maximum number of concurrent jobs:                                                                                                    |   |
| Depending on the number of processors on the computer on which you have created<br>the backup-to-disk folder, you can allow up to 16 concurrent jobs from one or more<br>media servers to run to this backup-to-disk folder. |   |
|                                                                                                    |   |
| < <u>B</u> ack <u>N</u> ext > Cancel                                                                                                    |   |

The Low Disk Space Threshold should be set at 100GB.

| Backup-to-Disk Wizard                                                                                                    |
|----------------------------------------------------------------------------------------------------|
| Low Disk Space Threshold<br>Set the low disk space threshold at which backup operations are suspended.                                                                                                    |
| Enter the size for the low disk space threshold:                                                                                                    |
| The low disk space threshold is the amount of free space on the drive at which backup operations to the backup-to-disk folder are suspended.                                                                                  |
| When the low disk space threshold is reached, the backup-to-disk folder goes to a 'low disk space' status. No more backup jobs are submitted and current backup jobs are queued until more free disk space becomes available. |
|                                                                                                    |
|                                                                                                    |
|                                                                                                    |
|                                                                                                    |

Confirm Settings are correct.

| Backup-to-Disk Wizard                                                                                                    | ×                                                                                                    |
|----------------------------------------------------------------------------------------------------|----------------------------------------------------------------------------------------------------|
| Backup-to-Disk Folder Summ<br>Verify the settings for the bac                                                                                                 | ckup-to-disk folder.                                                                                     |
| You have selected the following                                                                                                    | ng settings for the backup-to-disk folder:                                                               |
| Name:<br>Type:<br>Path:<br>File allocation:<br>Maximum file size:<br>Maximum backup sets per file:<br>Number of concurrent jobs:<br>Low disk space threshold: | Backup-to-Disk Folder 0001<br>Non-removable<br>\\192.168.22.50\symantec<br>No<br>4 GB<br>5 5<br>5 100 GB |
| If these settings are correct,                                                                                                    | click Next.To make changes, click Back.                                                                  |
|                                                                                                    | < <u>B</u> ack Next > Cancel                                                                             |

Click Finish.

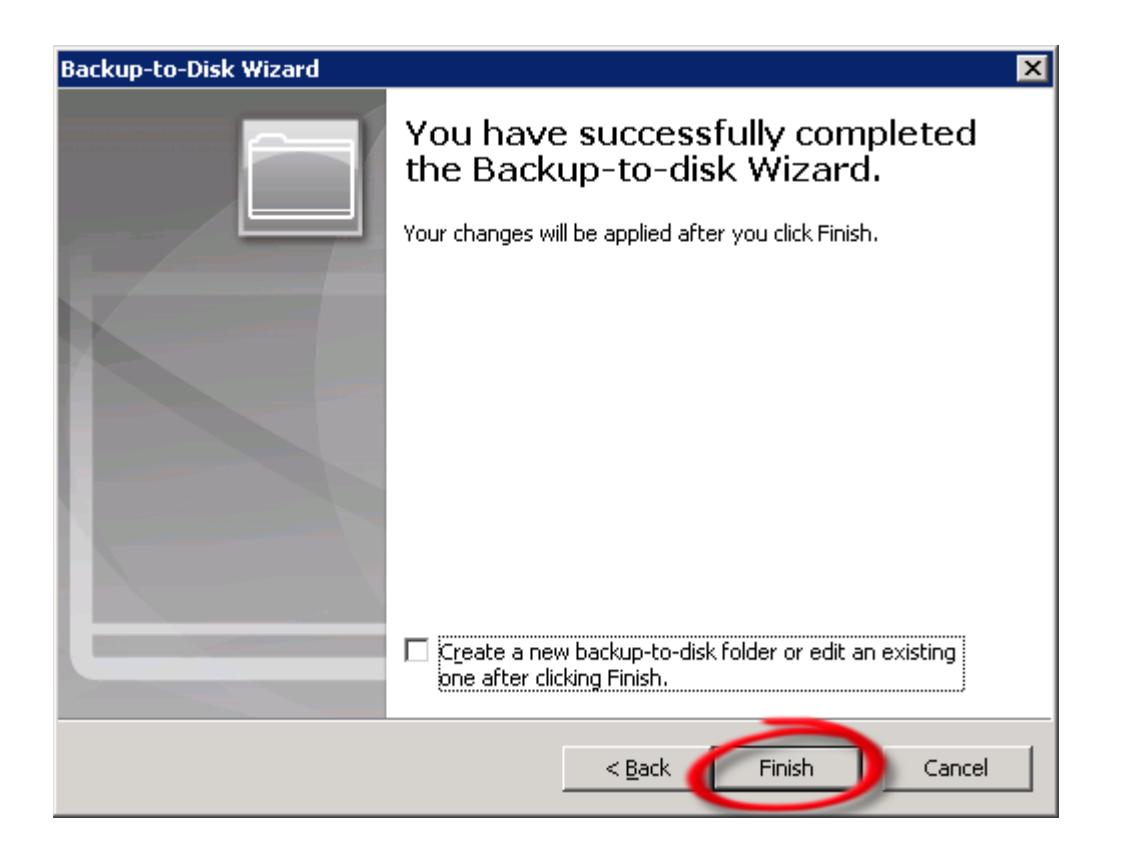

Verify that DR4000 has shown up as a folder attached to your backup server.

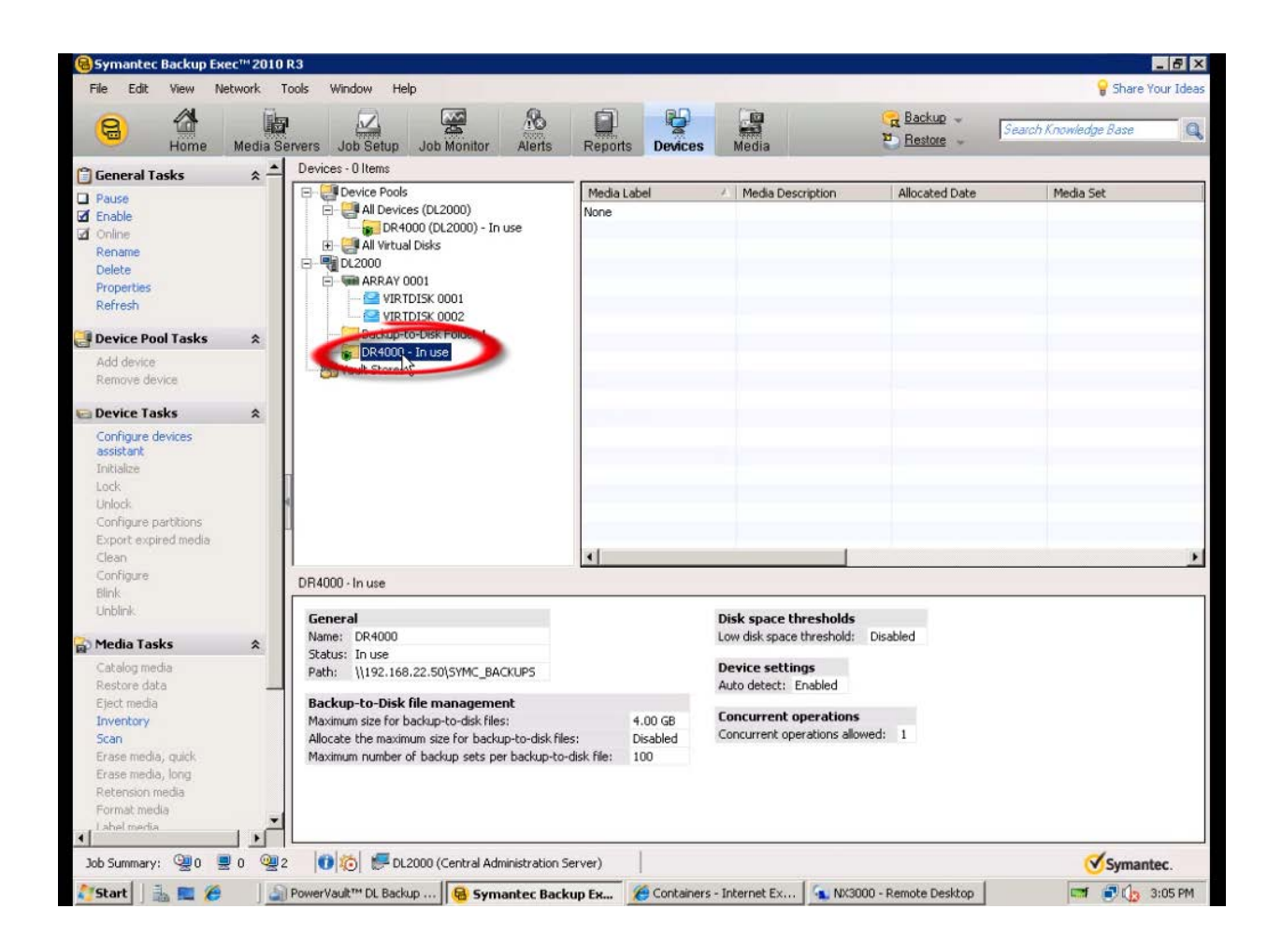

### Create a new backup job with DR4000 as the target

Select the yellow icon at the top left hand corner of the Backup Exec menu

| Symantec Backup Exec <sup>™</sup> 2010 | R3               |                        |                                                    |                |                   |                    |                       |                 |                  |
|----------------------------------------|------------------|------------------------|----------------------------------------------------|----------------|-------------------|--------------------|-----------------------|-----------------|------------------|
| File Edit View Network                 | Tools Window     | Help                   |                                                    |                |                   |                    |                       |                 | Share Your Ideas |
| Home Media S                           | ervers Job Se    | Job Monitor            | Alerts Reports                                     | Devices        | Media             | (국 <u>B</u><br>전 E | lackup 🚽<br>lestore 🚽 | Search Knowled  | ge Base 🔍 🔍      |
| 📋 General Tasks 🛛 🖈                    | Job List         | Calendar               |                                                    |                |                   |                    |                       |                 |                  |
| Hold job queue                         | Current Jobs - 6 | 6 Items                |                                                    |                |                   | -                  | Filter: All jobs      |                 |                  |
| Hold schedule                          | State            | Name                   | Media Server                                       | Device Name    | Created On        |                    | Job Type              | Current On      | Job Status       |
| Delete                                 |                  | DR4000 Test 4          | Filodid Sci vol                                    | DR4000         | Central Administr | ation Server       | Backup                | Carrone op      | Scheduled        |
| Properties                             |                  | Backup 00044 Incremen  | ital                                               | DR4000         | Central Administr | ation Server       | Backup                |                 | Scheduled        |
| 📮 Active Job Tasks 🛛 🛠                 |                  | Backup 00045           |                                                    | DR4000         | Central Administr | ation Server       | Backup                |                 | Scheduled        |
| Cancel                                 | Active           | DR4000 Test 3          | DL2000                                             | DR4000         | Central Administr | ation Server       | Backup                | Backup          | Running          |
| Cancel all                             | 💂 Active         | DR4000 Test 2          | DL2000                                             | DR4000         | Central Administr | ation Server       | Backup                | Verify          | Running          |
| Hold all schedules                     | 🖳 Active         | DR4000 Test Backup     | DL2000                                             | DR4000         | Central Administr | ation Server       | Backup                | Verify          | Running          |
| Respond to alert                       |                  |                        |                                                    |                |                   |                    |                       |                 |                  |
|                                        |                  |                        |                                                    |                |                   |                    |                       |                 |                  |
| Scheduled Job Tasks                    |                  |                        |                                                    |                |                   |                    |                       |                 |                  |
| Run now                                |                  |                        |                                                    |                |                   |                    |                       |                 |                  |
| lest run<br>Hold all schodulas         |                  |                        |                                                    |                |                   |                    |                       |                 |                  |
| Increase priority                      | . •              |                        |                                                    |                |                   |                    |                       |                 | F                |
| Decrease priority                      | Job History - 16 | ) Items                |                                                    |                |                   | -                  | Filter: All jobs      |                 | <b>T</b>         |
| ₩ Custom Filter Tasks                  | Name             | Media Server           | Device Name                                        | Created On     | Job Type          | Job Status         |                       | Percent Complet | e   Start Time 🔺 |
| Mapage custom filters                  | Backup 000       | 45 DL2000              | DR4000                                             | Central Admi   | Backup            | Completed          | with exceptions       | 100             | % 1/23/2012 11   |
| Hanago cascom nicoro                   | 🚮 DR4000 Tes     | t 4 DL2000             | DR4000                                             | Central Admi   | Backup            | Completed          | with exceptions       | 100             | % 1/23/2012 11   |
|                                        | Restore 000      | 028 DL2000             | Backup-to-Disk Folder 1                            | L Central Admi | Restore           | Successful         |                       | 100             | % 1/17/2012 3:1  |
|                                        | Backup 000       | 39 DL2000              | Backup-to-Disk Folder 1                            | L Central Admi | Backup            | Successful         |                       | 100             | % 1/17/2012 3:1  |
|                                        | Restore 000      | 027 DL2000             | Backup-to-Disk Folder 1                            | L Central Admi | Restore           | Successful         |                       | 100             | % 1/11/2012 2:2  |
|                                        | Backup 000       | 37 DL2000              | Backup-to-Disk Folder 1                            | L Central Admi | Backup            | Successful         |                       | 100             | % 1/11/2012 2:1  |
|                                        | Restore 000      | 026 DL2000             | VIRTDISK 0001                                      | Central Admi   | Restore           | Successful         |                       | 100             | % 1/5/2012 11:2  |
|                                        | Backup 000       | 36 DL2000              | VIRTDISK 0001                                      | Central Admi   | Backup            | Successful         |                       | 100             | % 1/5/2012 11:2  |
|                                        | Restore UU       | J25 DL2000             | Backup-to-Disk Folder J<br>Backup to Disk Folder J | L Central Admi | Restore           | Successful         |                       | 100             | % 12/27/2011 1   |
|                                        | Pectore 000      | 124 DI 2000            | Backup-to-Disk Folder 1                            | Central Admi   | Daukup<br>Restore | Successful         |                       | 100             | % 12/27/2011 0   |
|                                        | Backup 000       | 34 DI 2000             | Backup-to-Disk Folder 1                            | Central Admi   | Backun            | Successful         |                       | 100             | % 12/27/2011 9   |
|                                        | 12.5 + Adr       | liti DL2000            | DR4000                                             | Central Admi   | Backup            | Completed          | with exceptions       | 100             | % 12/21/2011 3   |
|                                        | <b>↓</b>         |                        |                                                    |                |                   |                    |                       |                 |                  |
| Job Summary: 🚇 3 💂 3 👰                 | • 🛛 😢 🌆 🕯        | 투 DL2000 (Central Admi | nistration Server)                                 |                |                   |                    |                       | 0               | Symantec;        |

Create a new backup job using the Job Wizard

| Symantec Backup Exec™2010  | ) R3             |                      |                      |                     |               |                                                |                 |                 |                  |
|----------------------------|------------------|----------------------|----------------------|---------------------|---------------|------------------------------------------------|-----------------|-----------------|------------------|
| File Edit View Network     | Tools Window     | Help                 |                      |                     |               |                                                |                 |                 | Share Your Ideas |
| Home Madia S               |                  | tup Job Monitor      | Alerts Report        | s Devices           | Media         | <u>द</u> ्ध <u>Ba</u><br>थ् <u>छ</u> <u>Be</u> | ackup 🚽         | Search Knowled  | ge Base          |
| New Backup John            |                  |                      |                      |                     |               |                                                |                 |                 |                  |
| New Backup Job using Wizą  | rdst             | i Calendar           |                      |                     |               |                                                |                 |                 |                  |
| New Policy                 | bs - 7           | 'Items               |                      |                     |               | Fi                                             | ilter: All jobs |                 | <u> </u>         |
| New Policy using Wizard    |                  | Name                 | Media Serv           | er 🛛 Device Name    | Created On    |                                                | Job Type        | Current Op      | Job Status       |
|                            | led              | DR4000 Test 4        |                      | DR4000              | Central Admin | istration Server B                             | Backup          |                 | Scheduled        |
| New Restore Job            | led              | Backup 00044 Increme | ntal                 | DR4000              | Central Admin | istration Server B                             | Backup          |                 | Scheduled        |
| Rew Restore Job using Wiza | ard led          | Backup 00045         |                      | DR4000              | Central Admin | istration Server B                             | Backup          |                 | Scheduled        |
| Cancel                     |                  | DR4000 Backup        | DL2000               | DR4000              | Central Admin | istration Server B                             | Backup          | Backup          | Running          |
| Cancel all                 | Active           | DR4000 Test 3        | DL2000               | DR4000              | Central Admin | istration Server B                             | Backup          | Backup          | Running          |
| Hold all schedules         | 🖳 Active         | DR4000 Test 2        | DL2000               | DR4000              | Central Admin | istration Server                               | Backup          | Verify          | Running          |
| Respond to alert           | 💂 Active         | DR4000 Test Backup   | DL2000               | DR4000              | Central Admin | istration Server B                             | Backup          | Verify          | Running          |
|                            |                  |                      |                      |                     |               |                                                |                 |                 |                  |
| Scheduled Job Tasks        |                  |                      |                      |                     |               |                                                |                 |                 |                  |
| Run now                    |                  |                      |                      |                     |               |                                                |                 |                 |                  |
| Test run                   |                  |                      |                      |                     |               |                                                |                 |                 |                  |
| Hold all schedules         |                  |                      |                      |                     |               |                                                |                 |                 | •                |
| Decrease priority          | Job History - 16 | Items                |                      |                     |               | <b></b>                                        | ilter: All jobs |                 |                  |
| 🐺 Custom Filter Tasks 🛛 🖈  | Name             | Media Server         | Device Name          | Created On          | Job Type      | Job Status                                     | <u> </u>        | Percent Complet | e   Start Time 🔺 |
| Mapage custom filters      | Backup 0004      | 15 DL2000            | DR4000               | Central Admi        | i Backup      | Completed w                                    | ith exceptions  | 100             | % 1/23/2012 11   |
| Manage cascommers          | 🗖 DR4000 Tes     | t 4 DL2000           | DR4000               | Central Admi        | i Backup      | Completed w                                    | ith exceptions  | 100             | % 1/23/2012 11   |
|                            | Restore 000      | 28 DL2000            | Backup-to-Disk Folde | er 1 - Central Admi | i Restore     | Successful                                     |                 | 100             | % 1/17/2012 3:1  |
|                            | Backup 0003      | 39 DL2000            | Backup-to-Disk Folde | er 1 – Central Admi | i Backup      | Successful                                     |                 | 100             | % 1/17/2012 3:1  |
|                            | Restore 000      | 27 DL2000            | Backup-to-Disk Folde | er 1 - Central Admi | i Restore     | Successful                                     |                 | 100             | % 1/11/2012 2:2  |
|                            | Backup 0003      | 37 DL2000            | Backup-to-Disk Folde | er 1 – Central Admi | i Backup      | Successful                                     |                 | 100             | % 1/11/2012 2:1  |
|                            | Restore 000      | 26 DL2000            | VIRTDISK 0001        | Central Admi        | i Restore     | Successful                                     |                 | 100             | % 1/5/2012 11:2  |
|                            | Backup 0003      | 36 DL2000            | VIRTDISK 0001        | Central Admi        | i Backup      | Successful                                     |                 | 100             | % 1/5/2012 11:2  |
|                            | Restore 000      | 25 DL2000            | Backup-to-Disk Folde | er 1 Central Admi   | i Restore     | Successful                                     |                 | 100             | % 12/27/2011 1   |
|                            | Backup 0003      | 35 DL2000            | Backup-to-Disk Folde | er 1 Central Admi   | i Backup      | Successful                                     |                 | 100             | % 12/27/2011 1   |
|                            | Restore 000      | 24 DL2000            | Backup-to-Disk Folde | er 1 Central Admi   | i Restore     | Successful                                     |                 | 100             | % 12/27/2011 9   |
|                            | Backup 0003      | 34 DL2000            | Backup-to-Disk Folde | er 1 Central Admi   | i Backup      | Successful                                     |                 | 100             | % 12/27/2011 9   |
|                            | 12.5 + Add       | iti DL2000           | DR4000               | Central Admi        | i Backup      | Completed w                                    | vith exceptions | 100             | % 12/21/2011 3   |
| Job Summary: 🚇 3 💂 4 👰     | o 😣 🍋 🐔          | DL2000 (Central Adm  | ninistration Server) |                     |               |                                                |                 | (               | Symantec.        |

#### Define your backup strategy.

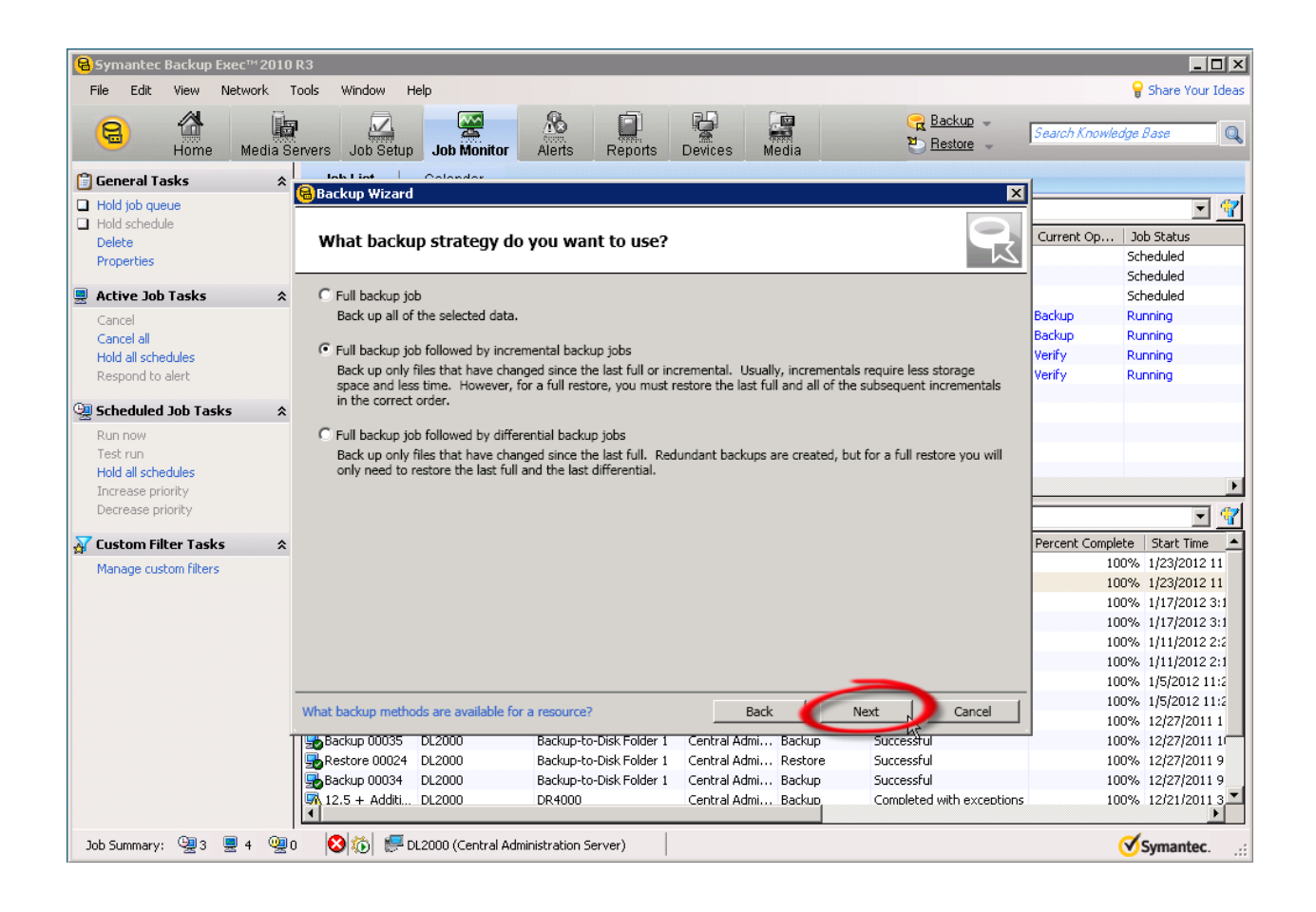

Define backup schedule.

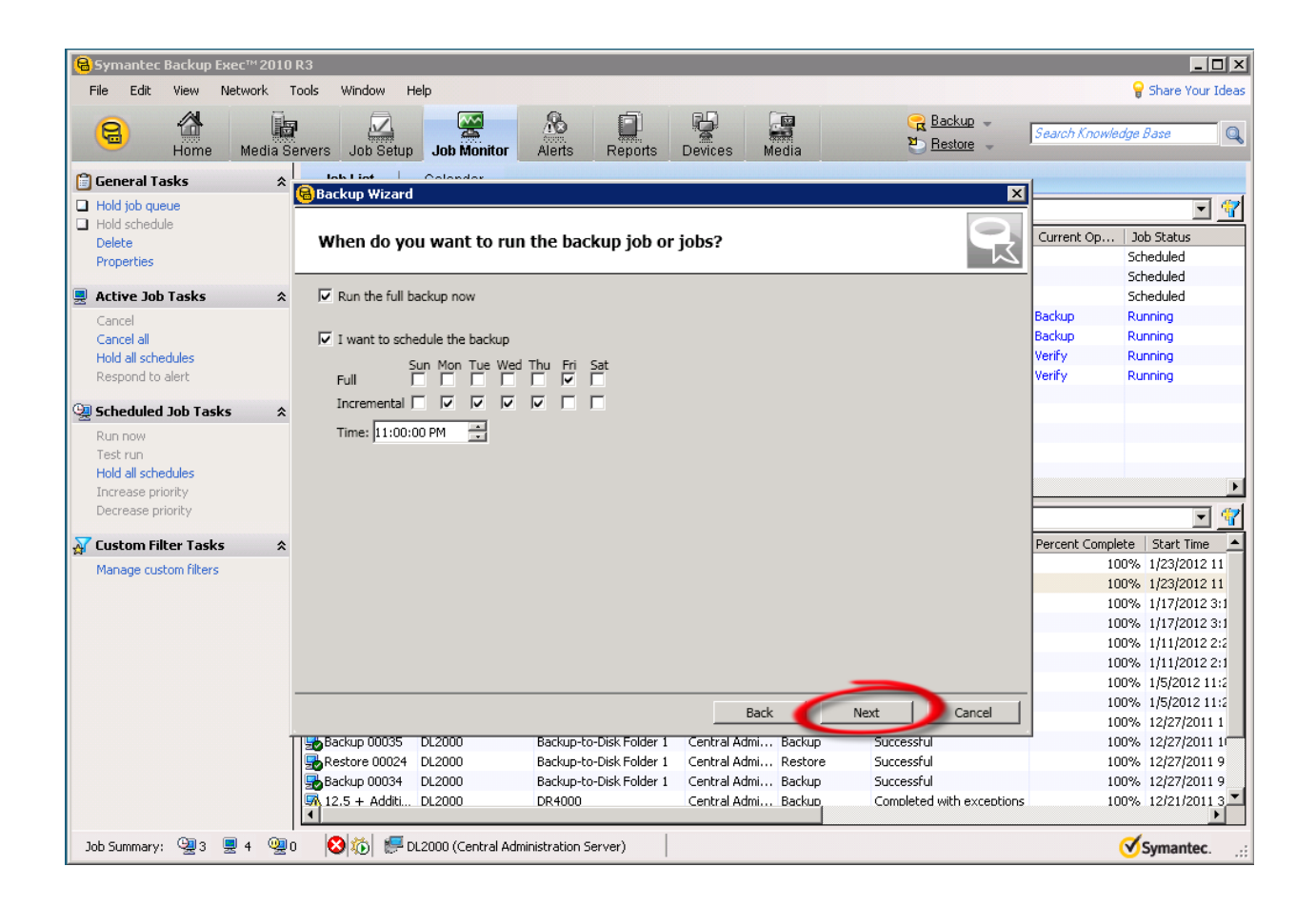

Select the DR4000 as your backup-to-disk folder.

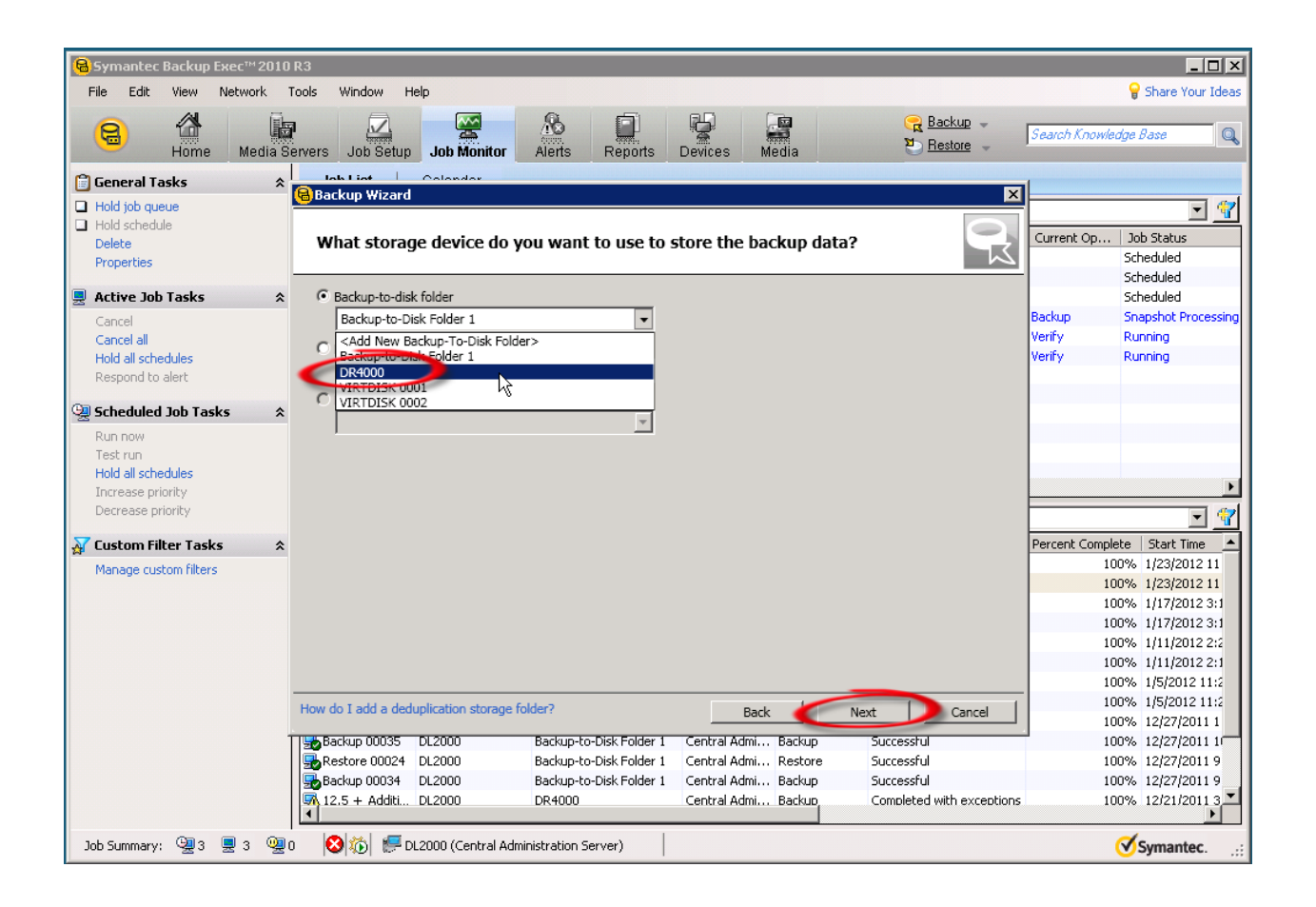

Define the retention period for the backup job.

Note: Dell's "15x" deduplication claim is for average 12 week retention with multiple data types. Ratios will vary depending on data type, frequency of backup and retention. Dedupe ratios will grow with longer retention periods.

| Symantec Backup Exec™ 2010 | ) R3                                                        |                                        |                                                 |                  | _ 🗆 ×                              |
|----------------------------|-------------------------------------------------------------|----------------------------------------|-------------------------------------------------|------------------|------------------------------------|
| File Edit View Network     | Tools Window Help                                           |                                        |                                                 | (                | Share Your Ideas                   |
| Home Media                 | Pervers Job Setup Job Monitor Alerts Reports                | s Devices Media                        | <mark>€ Backup</mark> →  <br><u>™ Restore</u> → | Search Knowledg  | e Base 🔍 🔍                         |
| 🛱 General Tasks 🛛 🛠        | lablist Colondor                                            |                                        |                                                 |                  |                                    |
| Hold job queue             | 🝓 Backup Wizard                                             |                                        | ×                                               |                  | <b></b>                            |
| Hold schedule              |                                                             |                                        |                                                 | C                |                                    |
| Delete                     | How long do you want to keep the backu                      | p data?                                |                                                 | Current Op       | JOD Status                         |
| Properties                 |                                                             |                                        |                                                 | 5                | scheduled                          |
| Active Job Tasks           | C Keep each full hadrup for                                 |                                        |                                                 | s                | icheduled                          |
| Cancel                     | After this period of time. Packup Ever can even with the    | modia                                  |                                                 | Backup R         | tunning                            |
| Cancel all                 | Arter this period of time, backup Exec can overwrite the    | meula.                                 |                                                 | Verify R         | tunning                            |
| Hold all schedules         | C Keep data infinitely. Do not overwrite the media.         |                                        |                                                 | Verify R         | lunning                            |
| Respond to alert           |                                                             |                                        |                                                 |                  |                                    |
| C Echadulad Jab Tacks      | Providence with the full with a state of and state          | Income and the description             | 44                                              |                  |                                    |
| Scheduled Job Tasks X      | (If the media set does not exist, Backup Exec creates it.). | a rules are associated with the backup | data.                                           |                  |                                    |
| Run now<br>Test rup        | Media set name: Keen Data for 4 Weeks                       | 2                                      |                                                 |                  |                                    |
| Hold all schedules         |                                                             |                                        |                                                 |                  |                                    |
| Increase priority          | Overwrite protection period: 4 Weeks                        |                                        |                                                 |                  | ►                                  |
| Decrease priority          | Append period: 6 Days                                       |                                        |                                                 |                  | - 🐨                                |
| 📈 Custom Filter Tasks 🛛 🛠  |                                                             |                                        |                                                 | Percent Complete | Start Time 🔺                       |
| Manage custom filters      |                                                             |                                        |                                                 | 100%             | 6 1/23/2012 11                     |
|                            |                                                             |                                        |                                                 | 100%             | 6 1/23/2012 11                     |
|                            |                                                             |                                        |                                                 | 100%             | 6 1/17/2012 3:1                    |
|                            |                                                             |                                        |                                                 | 100%             | 6 1/17/2012 3:1                    |
|                            |                                                             |                                        |                                                 | 100%             | 6 1/11/2012 2:2                    |
|                            |                                                             |                                        |                                                 | 100%             | 6 1/11/2012 2:1<br>% 1/5/2012 11:2 |
|                            |                                                             |                                        |                                                 | 100%             | 6 1/5/2012 11:2                    |
|                            | What is a media set?                                        | BackNe                                 | ext Cancel                                      | 100%             | /6 12/27/2011 1                    |
|                            | Backup 00035 DL2000 Backup-to-Disk Folde                    | r 1 Central Admi Backup                | Successful                                      | 100%             | 6 12/27/2011 1                     |
|                            | Restore 00024 DL2000 Backup-to-Disk Folde                   | r 1 Central Admi Restore               | Successful                                      | 100%             | 6 12/27/2011 9                     |
|                            | Backup 00034 DL2000 Backup-to-Disk Folde                    | r 1 Central Admi Backup                | Successful                                      | 100%             | 6 12/27/2011 9                     |
|                            | 12.5 + Additi DL2000 DR4000                                 | Central Admi Backup                    | Completed with exceptions                       | 100%             | 6 12/21/2011 3 ¥                   |
| Job Summary: 🚇 3 💂 3 🧕     | 0 😵 🐞 🐖 DL2000 (Central Administration Server)              |                                        |                                                 | Q                | Symantec::                         |

Confirm backup settings are correct and click "Submit".

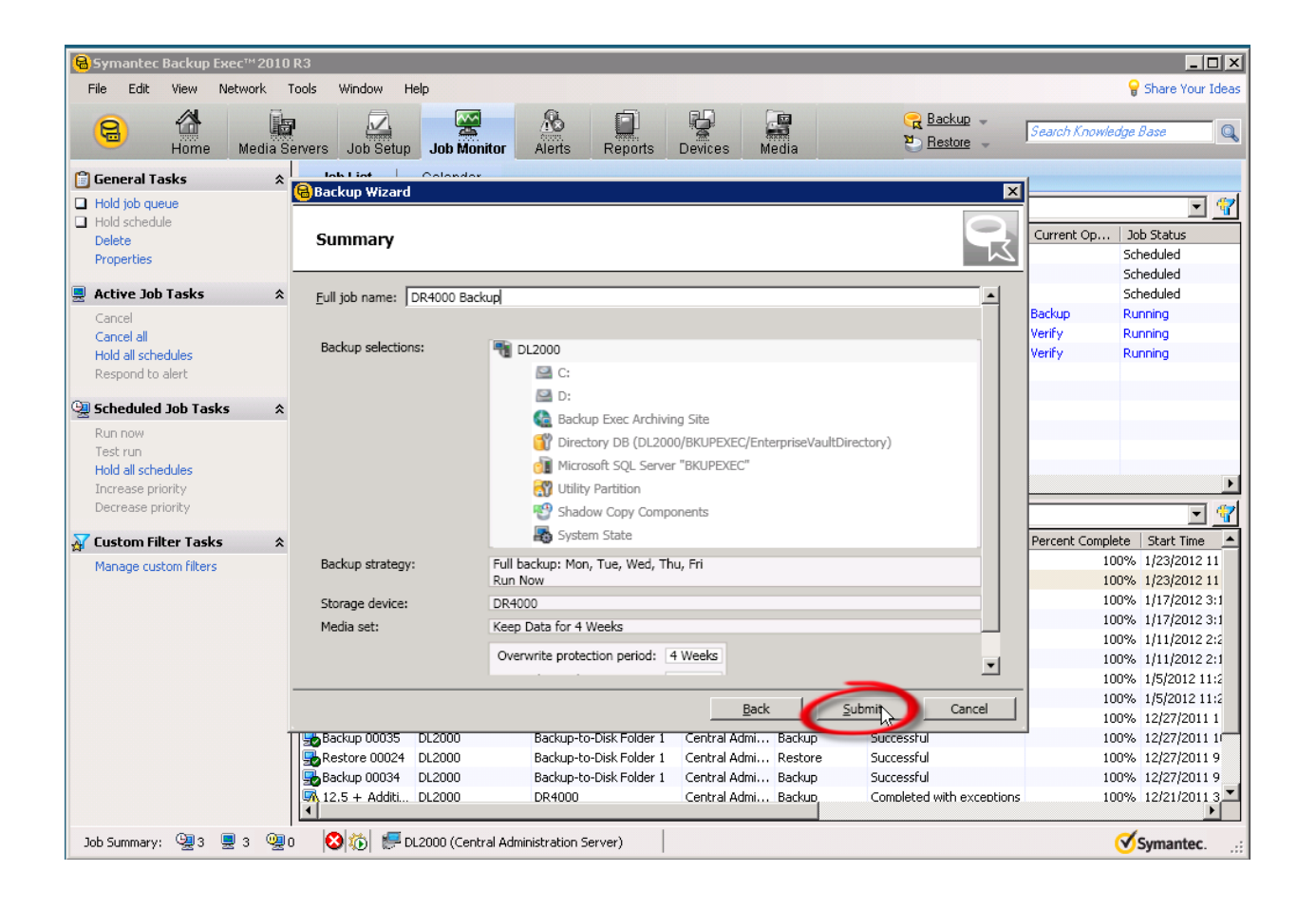

### Edit a backup Job to DR4000 as the target

Click the "Job Setup" icon on the top toolbar.

Next, right click on job and select "Properties"

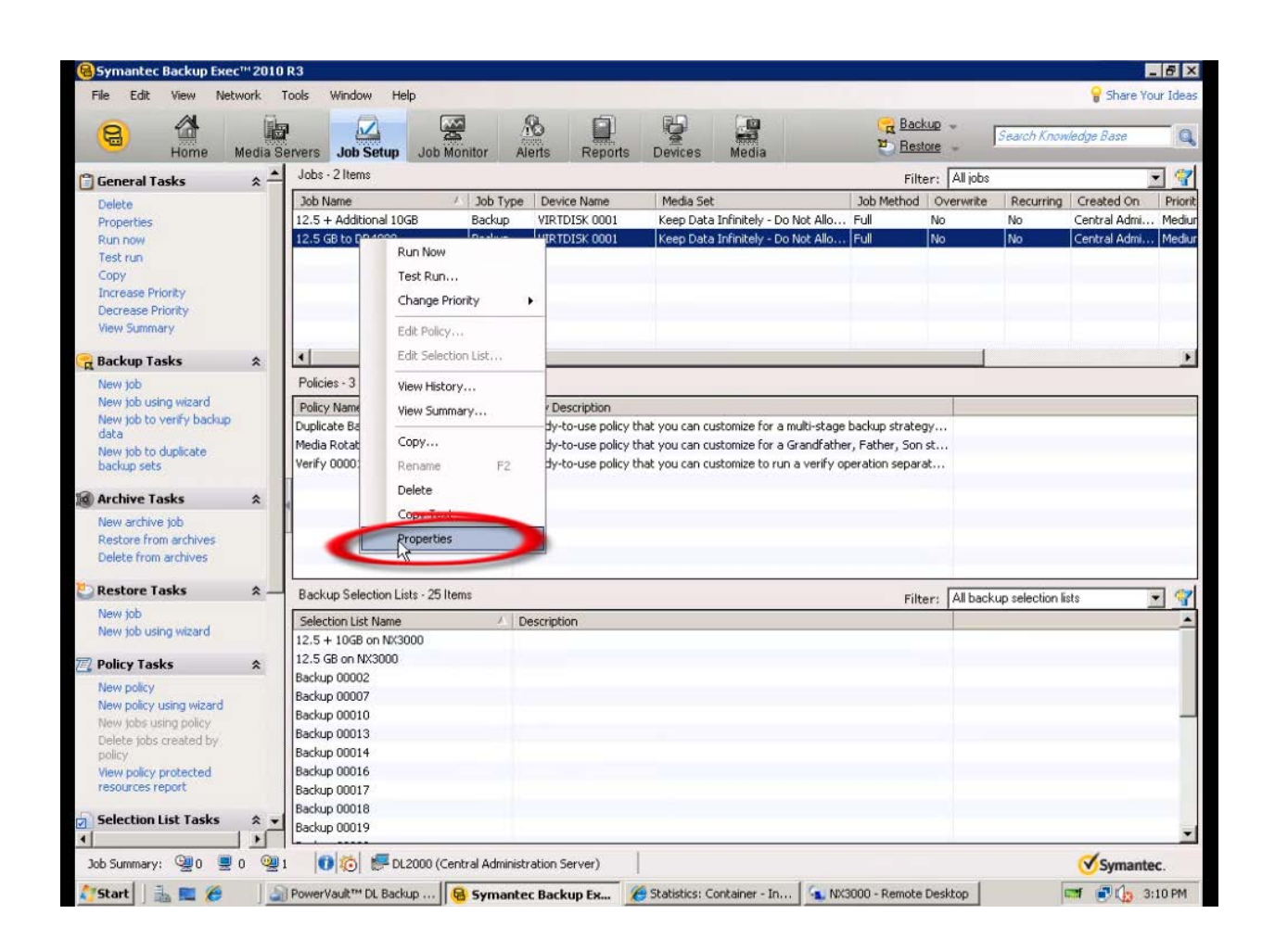

#### Select the DR4000 as the Device

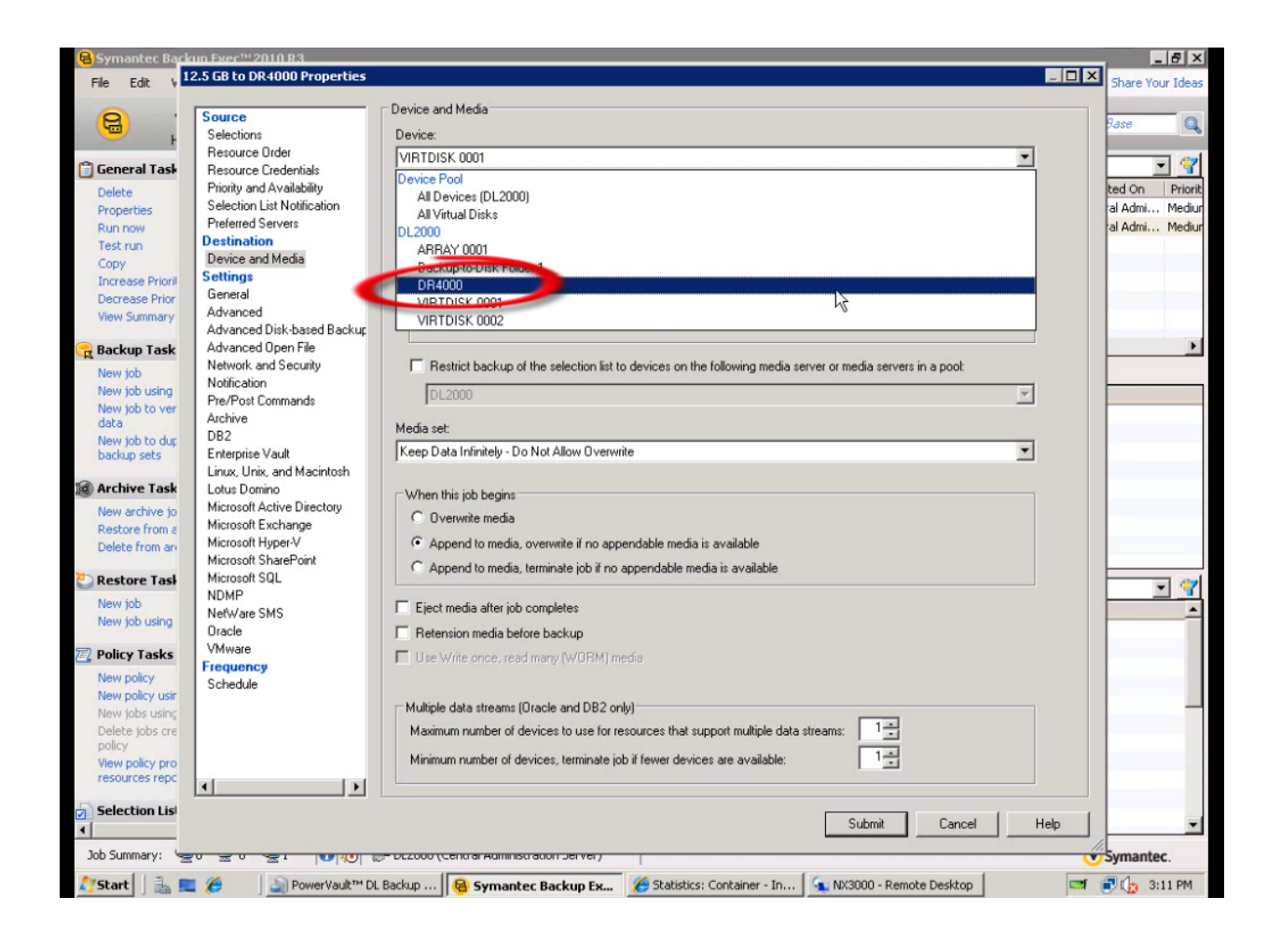

#### Click "Submit"

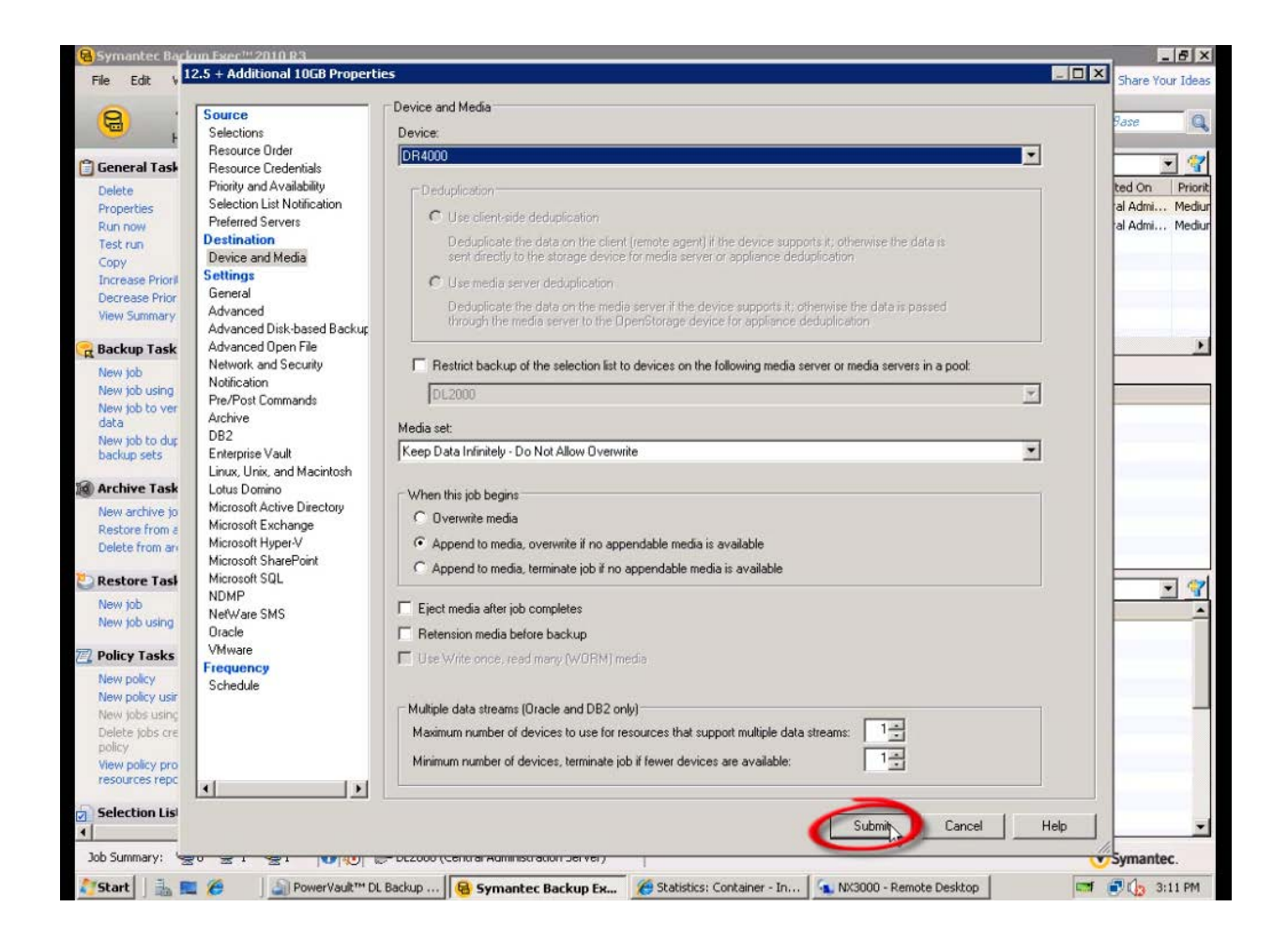

### Setup DR4000 Cleaner

Once all the backup jobs are setup the DR4000 cleaner must be scheduled. The DR4000 cleaner should run at least 6 hours per week when backups are not taking place, generally after a backup job has completed.

Performing scheduled disk space reclamation operations are recommended as a method for recovering disk space from system containers in which files were deleted as a result of deduplication.

|     |                                                                                                    | DKCV6S1                |                                         |                  | Help   Log out |
|-----|----------------------------------------------------------------------------------------------------|------------------------|-----------------------------------------|------------------|----------------|
|     | Dashboard<br>Alerts<br>Events<br>Health                                                                                             | Cleaner Sched          | ule<br>entral, Mon Jan 23 15:18:49 2012 | Schedule Cleaner | Schedule       |
|     | Statistics: Container                                                                                                    | Day                    | Start Time                              | Stop Time        | ,              |
|     | Statistics: Replication                                                                                                    | Sun                    | -                                       | -                |                |
| - " | Storage                                                                                                    | Mon                    | -                                       | -                |                |
|     | Containers                                                                                                    | Tue                    |                                         |                  |                |
|     | Replication                                                                                                    | Wed                    |                                         |                  |                |
|     | Compression                                                                                                    | Thu                    |                                         |                  |                |
| -   | Schedule                                                                                                    | Fri                    | _                                       |                  |                |
|     | Replication                                                                                                    | Sat                    | _                                       |                  |                |
|     | System Configuration<br>Networking<br>Active Directory<br>Email Alerts<br>Date & Time<br>Support<br>Diagnostics<br>Software Upgrade | Note: When no schedule | is set, the cleaner will run as needed  |                  |                |

#### Monitoring Dedupe, Compression & Performance

After backup jobs have run the DR4000 will track Capacity, Storage Savings and Throughput on the DR4000 dashboard. This information is valuable in understanding the benefits the DR4000.

Note: Deduplication ratios increase over time, it is not uncommon to see a 2-4x reduction (25-50% total savings) on the initial backup. As additional full backup jobs complete the ratios will increase. As mentioned before backup jobs with 12 week retention will average a 15x ratio in most cases.

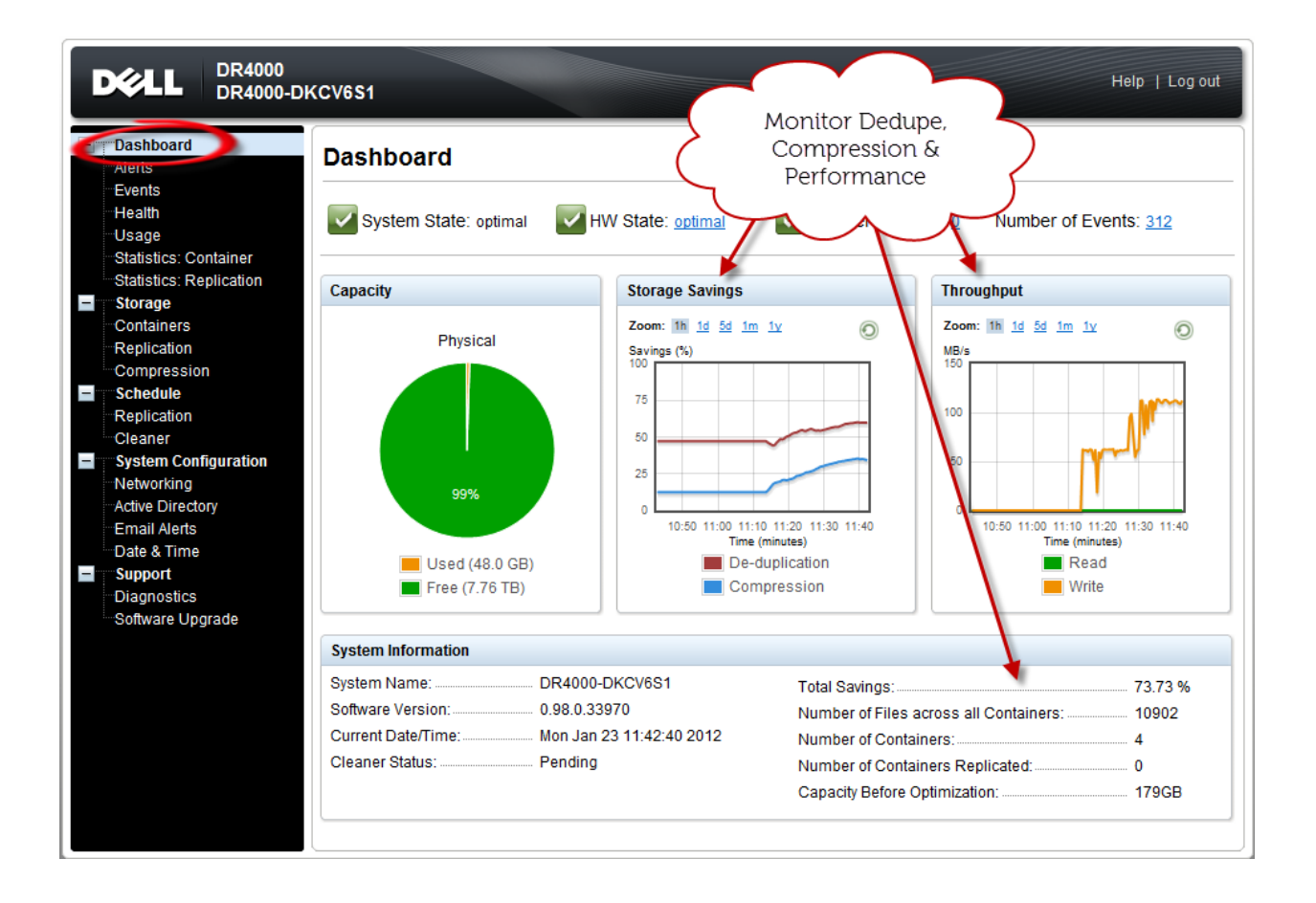